## Wireless Network Configuration $\rightarrow$ Windows 10 Wireless Setup

Setting up WPA (802.1x authentication) for Windows 10

1. From the desktop, left-click on the wireless icon on the bottom right corner of your taskbar. You should see a list of SSID on the left side of the screen. Select TritonNet.

| (k. | TritonNet_<br>Secured |         |
|-----|-----------------------|---------|
|     | Connect automatically |         |
|     |                       | Connect |
| 9_  | Road Config PP10122   |         |

2. Enter your ssoid and password.

| (k) | TritonNet_<br>Connecting          |        |  |  |
|-----|-----------------------------------|--------|--|--|
|     | Enter your user name and password |        |  |  |
|     | ssoid                             |        |  |  |
|     | Password                          |        |  |  |
|     | Connect using a certificate       |        |  |  |
|     |                                   | Cancel |  |  |
|     |                                   |        |  |  |

3. Once you see the following connected, secured box you are on the network.

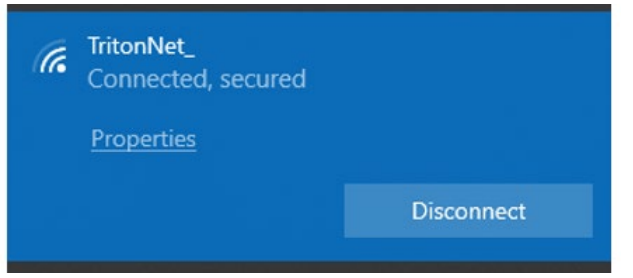